# COREDO 日本橋 B1F/1F

地下1階フロアマップ

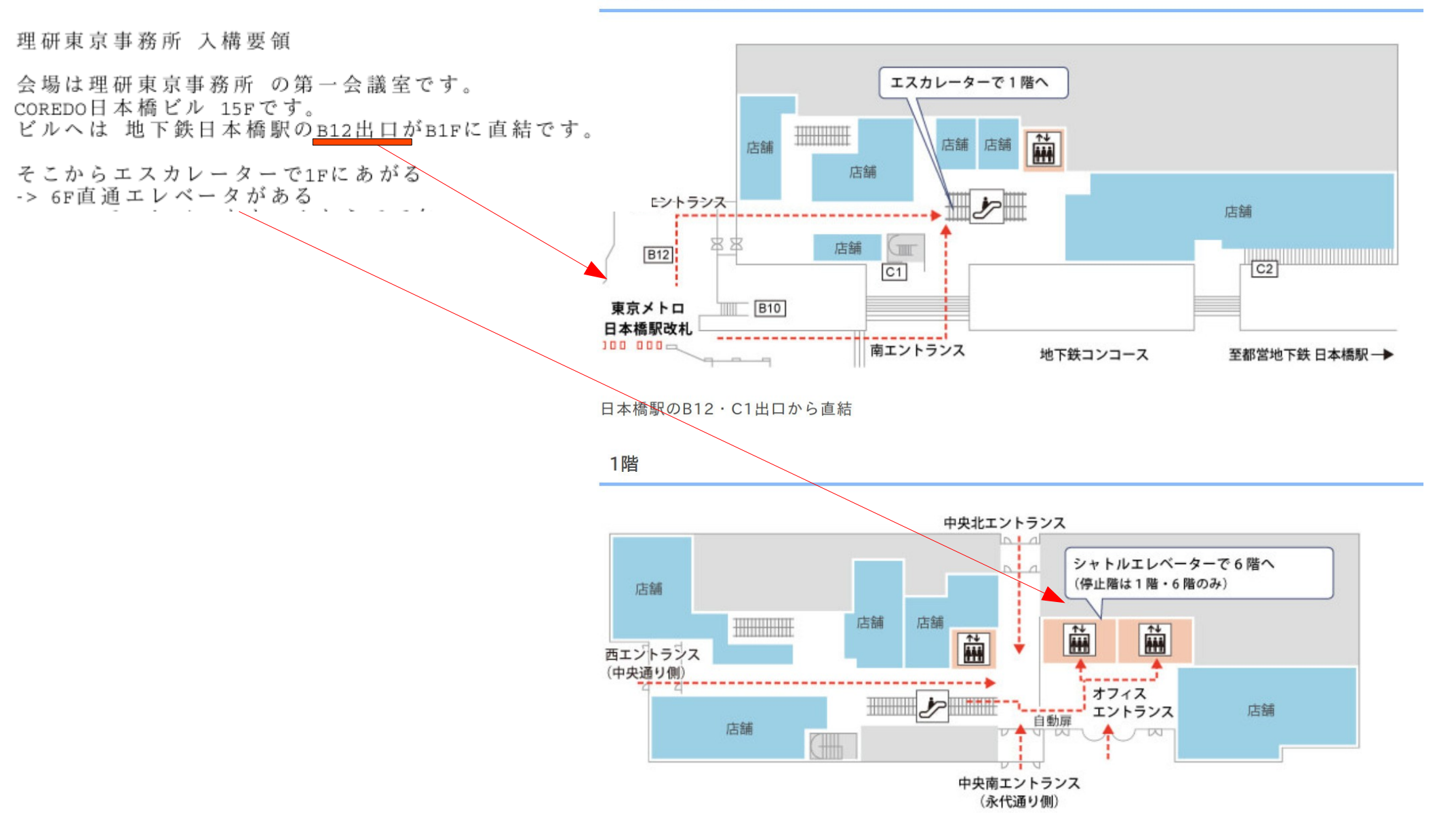

RIKEN Nihonbashi 240105 S.Yokkaichi

# 6F/15F

=> 6Fでエレベータホールからでて右へ =>自動改札機風のゲートがならんでいます。 緑ではなく 青いほう(一般用)のゲートを通る。 理研IDを持っている人:タッチで通れる 理研IDを持っていない人:送付ずみのQRコードで通れる。 帰りにゲートを出る時も必要なので、捨てない。

ゲートから左にいくと上(オフィスエリア)にいくための エレベータホールがある。15Fにいく。

エレベータホールを出ると真正面に理研とかいた ドアがあるが、そこではない。 廊下を右へいくとその並びは全部理研で ドア3つめか4つめが あけっぱなしのはず。そこが事務所入口。 途中右側にトイレがある。

あけっぱなしのドアを入るとエントランスホールで、 右壁にdisplayとインターホンがあるが、 理事長関係者専用なのでつかわない。 真正面に自動ドアがあり、理研IDで入れる。 QRコードはここでは効かないため、 開始時刻前後は 四日市がここにすわっている予定です。

はいって右をむくとつきあたりにカウンターがみえますが 人がいないことが多い。その手前の手前、左手が 第一会議室です。

## QR の公式説明が最後にあるの で、これで簡単に通れない場合は 参照──

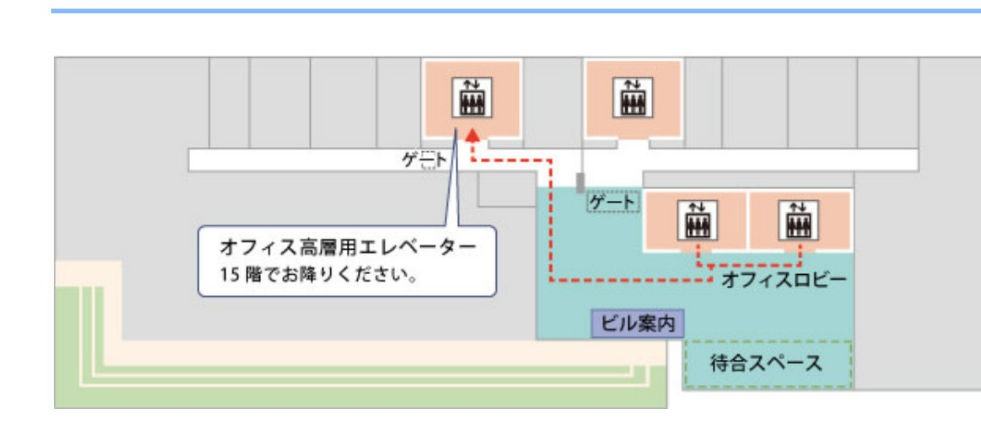

15階

6階

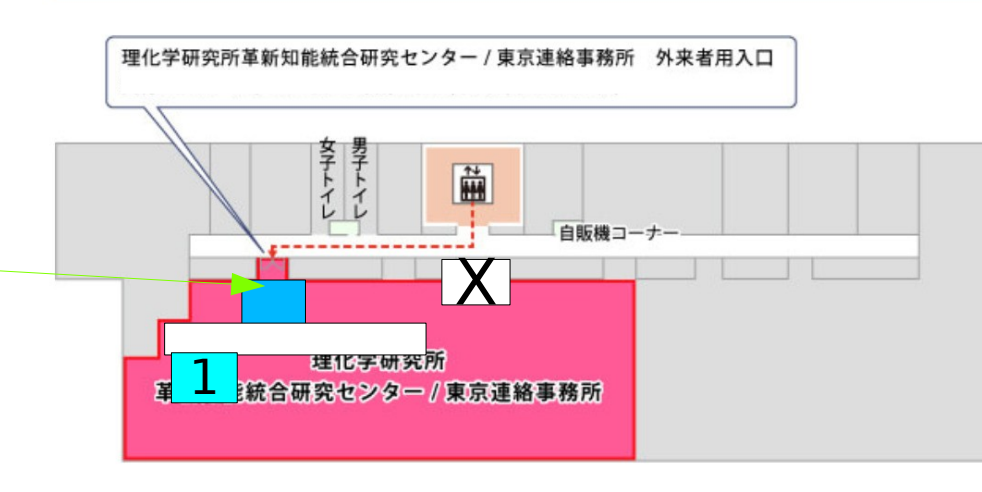

RIKEN Nihonbashi 240105 S.Yokkaichi

入室後

入構してからの要領

- 禁煙。喫煙室は<del>4Fらしい。</del>
- むかしは19Fに食事スペースがあったが、コロナで禁止。
- 入って左側にオープンスペースがあるが、
  AIP(革新知能統合研究センター)のものなので使用禁止。
- 会議室では食事禁止。ペットボトルなど蓋つき飲物のみOK.
- -> そういうものの入った自販機は15Fの廊下にある。 - トイレも廊下。
  - おきづきのように理研IDを持ってない人は廊下にでると
    二度と入れないため、臨時入構証を当日2枚借用するので
    会議中廊下に出たい人はそれをもって廊下に出て、
    部屋に帰ってきたらすみやかに返して下さい。
- 昼食時はまた四日市がエントランスに座っているようにします。
- 無線LAN

eduroam: 入りがよくないらしい。

一時間に一度きれるのかも(これは研究本館での症状ですが)。

RIKEN\_guest :

mail address で登録。JR東日本のそれなどと同じよくあるパターン。 外部企業に下請けにだしてるらしく、怪しい企業名でmailが きて驚く。

株式会社ワイヤ・アンド・ワイヤレス <cs-info@wi2.co.jp>

### . .

15F 地図参照

RIKEN Nihonbashi 240105 S.Yokkaichi

NIHONBASHI 1-CHOME MITSUI BLDG.

### 理化学研究所 入館方法

日本橋1丁目ビルディングには、6階にセキュリティゲートが設置されております。入館・退館においては入館証が必要となりますので、以下の手続きを行っていただきますようお願いいたします。

【来訪者用】

#### 訪問前

来訪に関する以下の情報を、来訪先の理化学研究所担当者にお伝えください。来訪いただく3営業日前までに、必要なQR コード、受付番号とパスワードをメール※にてお伝えいたします。 ※メール連絡でご都合が悪い場合は、理化学研究所担当者から受付番号とパスワードをお伝えします。

ご連絡いただく情報:ご会社名、来訪代表者名、来訪人数、メールアドレス、当日の緊急連絡先、来訪日、来訪時間

#### 入館証発券方法(当日)

東京

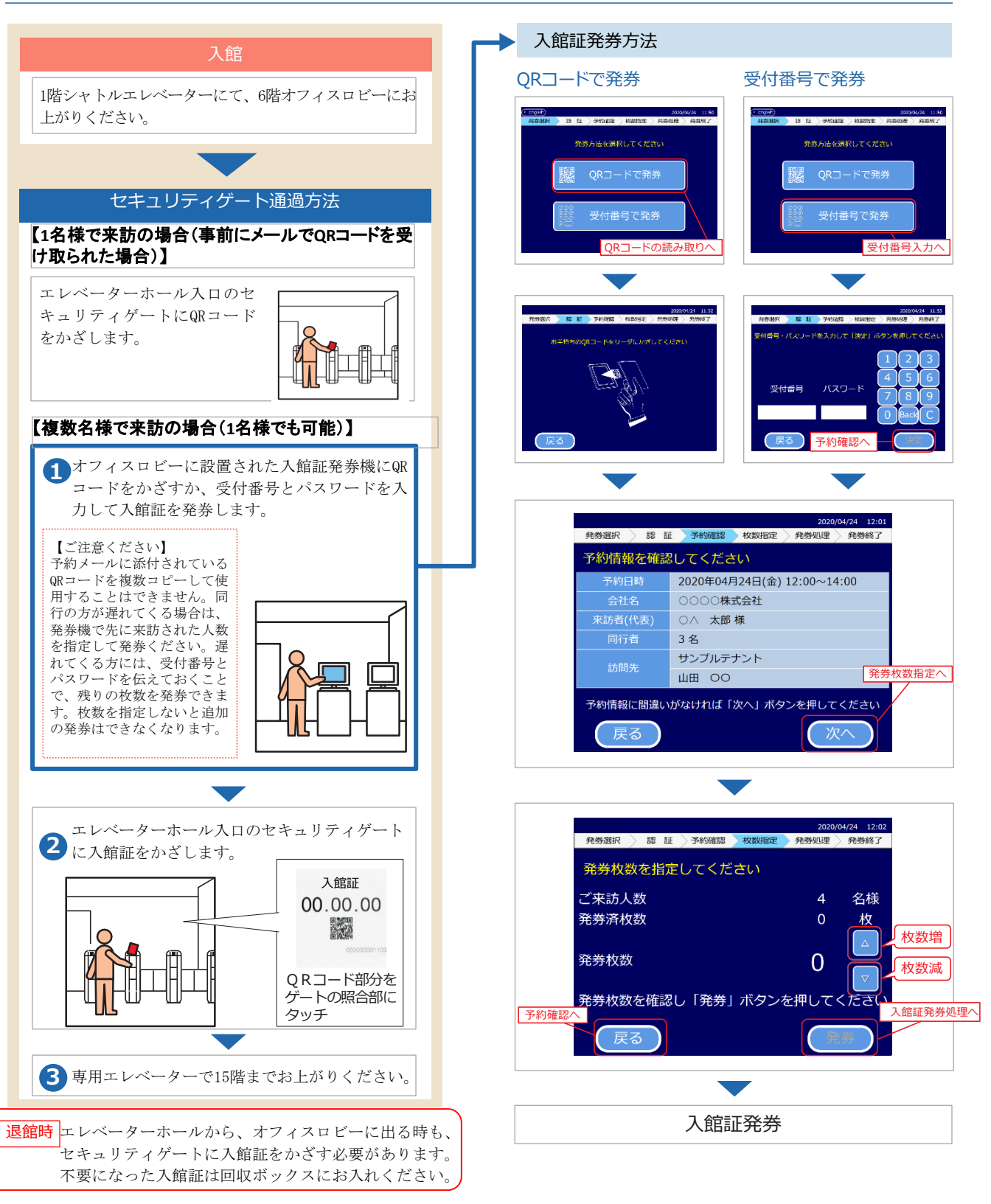